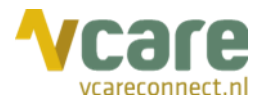

# Handleiding Vcare Call back

# Uw communicatie is **onze zorg**

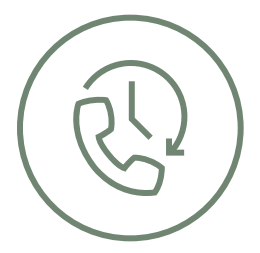

Datum Versie

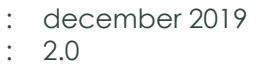

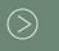

Postbus 176, 7500 AD Enschede Pantheon 2, 7521 PR Enschede Beechavenue 2, 1119 PT Schiphol – Rijk 088 4 800 900 www.vcareconnect.nl info@vcareconnect.nl

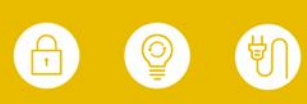

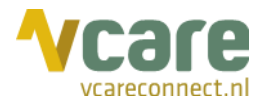

## Inhoud

| 1. Inloggen                       | 3 |
|-----------------------------------|---|
| 2. Algemeen                       | 5 |
| 2.1 Instellingen                  | 5 |
| 2.2 Keuzemenu                     | 5 |
| 3. In-/uitschakelen Call back     | 6 |
| 3.1 Handmatig                     | 5 |
| 3.2 Automatisch                   | 6 |
| 4. Werking Call back              | 7 |
| 4.1 Planning                      | 7 |
| 4.2 Medewerkers toevoegen         | 7 |
| 4.3 Wijzigen en/of verwijderen    | 9 |
| 5. Inloggen in de wachtrij10      | С |
| 6. Uitvoering Call back-afspraken | 1 |

Post Bezoek 088 4 800 900 www.vcareconnect.nl info@vcareconnect.nl

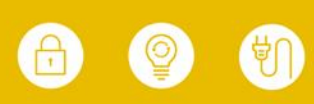

Vcare is een geregistreerd merk van V-Tel ICT B.V. Pagina 3 van 11

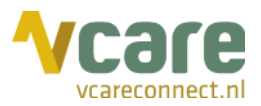

#### 1. Inloggen

Om gebruik te kunnen maken van Vcare Call back, dient u eerst in te loggen in uw persoonlijke dashboard, PIM (Persoonlijke Informatie Manager, klantportaal Vcare). Middels een veilige login kunt u verschillende modules opstarten, waaronder ook de Call back.

Open de webbrowser Google Chrome en open de link <u>https://pim.vcareconnect.nl/</u>:

Om in te loggen heeft u nodig:

- Gebruikersnaam, deze heeft u van Vcare ontvangen
- Wachtwoord, door u zelf gekozen

Indien u geen gebruikersnaam of wachtwoord heeft ontvangen, dient u contact op te nemen met uw systeembeheerder of Vcare connect op <u>support@vcareconnect.nl</u> of 088 4 800 911.

| Welkom                          |  |
|---------------------------------|--|
| Gebruikersnaam                  |  |
| chantal@vcareconnect.nl         |  |
| Wachtwoord                      |  |
|                                 |  |
| Inloggen<br>Wachtwoord vergeten |  |

Indien u uw wachtwoord vergeten bent, kunt u

op **[Wachtwoord vergeten]** klikken. Na het invullen van uw e-mailadres ontvangt u vervolgens per e-mail een link om uw wachtwoord aan te passen.

Wanneer het door u ingevulde e-mailadres niet bij Vcare voor deze applicatie bekend is, ontvangt u een foutmelding.

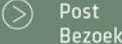

088 4 800 900 www.vcareconnect.nl info@vcareconnect.nl

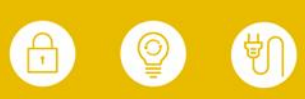

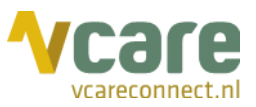

Na het inloggen krijgt u een overzicht van diverse modules/diensten die u bij Vcare kunt afnemen. De modules die u niet kunt selecteren zijn niet geactiveerd, neem hiervoor contact op met Vcare.

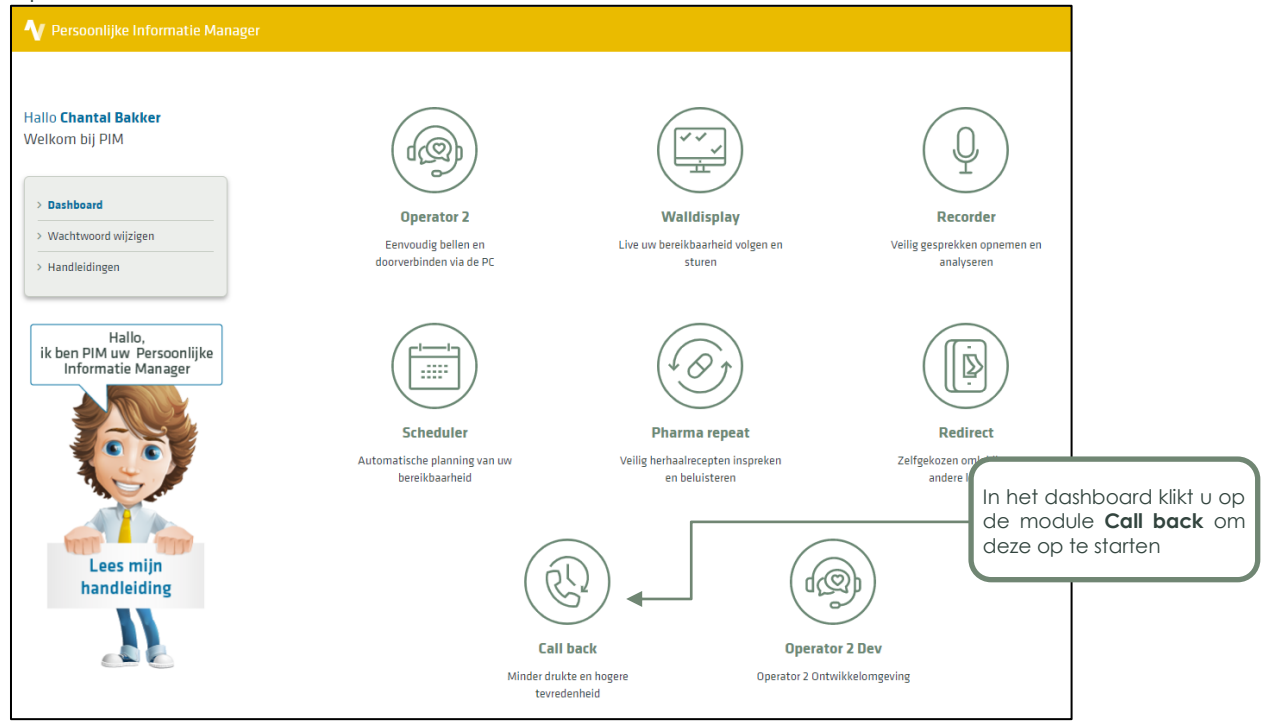

Klik op de module **Call back** om deze te starten. Uw webbrowser zal de applicatie starten in het actieve venster.

 $\bigcirc$ 

088 4 800 900 www.vcareconnect.nl info@vcareconnect.nl

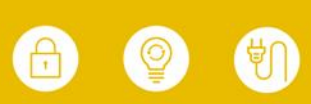

Vcare is een geregistreerd merk van V-Tel ICT B.V. Pagina 5 van 11

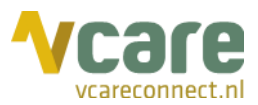

## 2. Algemeen

### 2.1 Instellingen

Om gebruik te kunnen maken van de module Call back is het noodzakelijk om onderstaande zaken in te stellen:

- In-/uitschakelen Call back: afhankelijk van de instellingen bij u als klant zijn er verschillende manieren om de Call back-module in te schakelen. De Call backfunctie kan handmatig via de virtuele schakelaar in de module Redirect aan-/uitgezet worden of automatisch wanneer het aantal wachtenden hoger is dan een vooraf ingestelde waarde, of dat de wachttijd van de langst wachtende een bepaalde waarde overschrijdt, of op een bepaald vooraf ingesteld tijdstip.
- Inplannen medewerker(s): via de module Call back kunt u in een bepaald tijdvak één of meerdere medewerkers inplannen om de Call back-oproepen af te handelen.
- Inloggen op de wachtrij Call back: zodra er één of meerdere medewerkers zijn ingepland in de Call back-module, dienen zij zelf in te loggen op de wachtrij Call back in de Operator om deze oproepen daadwerkelijk te kunnen beantwoorden.

### 2.2 Keuzemenu

Indien de Call back-functie bij u werkt met een keuzemenu, zijn er verschillende opties. Eén van de opties is dat de Call back standaard aan staat en het maken van een terugbelafspraak altijd aangeboden wordt in het keuzemenu.

Het is ook mogelijk dat deze optie alleen wordt aangeboden als u de module heeft ingeschakeld met de virtuele schakelaar in de module Redirect.

Een andere mogelijkheid is dat deze optie pas in het keuzemenu wordt aangeboden als het aantal wachtenden of de wachttijd van de langst wachtende een bepaalde waarde overschrijdt, of dat de Call back elke keer op een vast tijdstip automatisch ingeschakeld wordt. Dit is afhankelijk van de wensen en instellingen bij u als klant.

⊘ F

088 4 800 900 www.vcareconnect.nl info@vcareconnect.nl

Vcare is een geregistreerd merk van V-Tel ICT B.V. Pagina 6 van 11

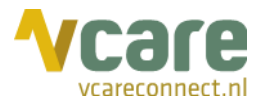

#### 3. In-/uitschakelen Call back

Er zijn verschillende manieren om de Call back-module te activeren. Deze manieren kunnen afzonderlijk gebruikt worden of gecombineerd.

### 3.1 Handmatig

Indien het bij u is ingesteld dat u de Call back-module handmatig dient in te schakelen, dan maakt u gebruik van de virtuele schakelaar, de module Redirect in PIM (rechts):

Zodra u de module Redirect aanklikt, ziet u volgend scherm (onder):

| AAN | N          |
|-----|------------|
| AAN | 45         |
|     | AAN<br>AAN |

Redirect Zelfgekozen omleiding naar andere locaties

Om de Call back-module te activeren, klikt u op 'AAN'. Indien u de module uit wilt schakelen, klikt u op 'UIT'. Zoals beschreven, kan deze functie ook werken in combinatie met drempelwaarden of een keuzemenu, waardoor het kan zijn dat de Call back, hoewel reeds ingeschakeld, nog niet actief is als bepaalde drempelwaarden niet worden overschreden.

### 3.2 Automatisch

Indien de Call back-functie bij u werkt met drempelwaarden, wordt deze module automatisch in- of uitgeschakeld wanneer het aantal wachtenden hoger is dan een vooraf ingestelde waarde, of dat de wachttijd van de langst wachtende een bepaalde waarde overschrijdt. Het kan ook ingesteld worden dat de Call back-module automatisch ingeschakeld wordt op een bepaald tijdstip, bijvoorbeeld iedere donderdag vanaf 17 uur.

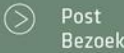

088 4 800 900 www.vcareconnect.nl info@vcareconnect.nl

Vcare is een geregistreerd merk van V-Tel ICT B.V. Pagina 7 van 11

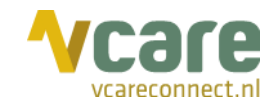

Call back

Minder drukte en hogere tevredenheid

## 4. Werking Call back

#### 4.1 Planning

Zodra de Call back-module, al dan niet handmatig, is ingeschakeld, en u wilt medewerkers inplannen in een bepaald tijdvak, klikt u de Call backmodule aan in PIM (zie het screenshot rechts):

#### U ziet vervolgens volgend scherm:

| Vcare         | Call back                                | 0                             |          |          |          |          | Welk                     | om <b>Chantal Bakker</b>   Uitloggen |
|---------------|------------------------------------------|-------------------------------|----------|----------|----------|----------|--------------------------|--------------------------------------|
| Wachtrijen    |                                          |                               |          |          |          |          |                          |                                      |
| Algemeen      |                                          |                               |          | ¥        |          |          |                          |                                      |
| Vandaag       | <ul> <li>maandag 25 november.</li> </ul> | 2019 - zondag 1 december 2019 |          |          |          | Dag      | Werkweek Week Maand      | Agenda Timeline                      |
|               | ma 25/11                                 | di 26/11                      | wo 27/11 | do 28/11 | vr 29/11 | za 30/11 | zo 01/12                 |                                      |
| Toon hele dag |                                          |                               |          |          |          |          |                          |                                      |
| 08:00         |                                          |                               |          |          |          |          |                          | 1                                    |
| 09:00         |                                          |                               |          |          |          |          |                          |                                      |
| 10:00         |                                          |                               |          |          |          |          |                          |                                      |
| 11:00         |                                          |                               |          |          |          |          |                          |                                      |
| 12:00         |                                          |                               |          |          |          |          |                          |                                      |
| 13:00         |                                          |                               |          |          |          |          |                          |                                      |
| 14:00         |                                          |                               |          |          |          |          |                          |                                      |
| 15:00         |                                          |                               |          |          |          |          |                          |                                      |
| S Toon hele   | dag                                      |                               |          |          |          |          |                          | •                                    |
| ∿care         | Uw communicatie is <b>onze zorg</b>      | 1                             |          |          |          | © 2019   | Vcare   Call back v1.1.0 | 1                                    |

In dit venster kunt u het aantal geplande medewerkers voor de geselecteerde wachtrij bekijken, toevoegen of verwijderen. De grijs gekleurde kolom is "Vandaag". Links ziet u de tijdstippen, waarbij de rode lijn het huidige tijdstip aangeeft. In dit screenshot zijn er nog geen medewerkers ingepland in de wachtrij 'Algemeen'.

Rechtsboven, rood omkaderd, kunt u de weergave van de kalender wijzigen op **dag**, **werkweek** (maandag t/m vrijdag), **week**, **maand**, **agenda** en **timeline**.

#### 4.2 Medewerkers toevoegen

Om medewerkers in te plannen voor Call back-afspraken, dient u de juiste wachtrij te selecteren. Dit kan links bovenin het scherm onder 'Wachtrijen'. Selecteer hiervoor de wachtrij die bij u is ingericht voor terugbelverzoeken, in dit voorbeeld wordt 'Algemeen' gebruikt:

| Wachtr  | ien    |   |
|---------|--------|---|
|         |        | _ |
| Algem   | en     | • |
| Algem   | en N   |   |
| Urgent  | h h    | 5 |
| Interco | egiaal |   |

Selecteer de wachtrij waarvoor de Call back-module actief is. Als voorbeeld: indien oproepen uit de wachtrij 'Algemeen' worden afgevangen middels Call back, dan selecteert u hier deze wachtrij om de planning te maken. U kunt de Call back-module activeren voor verschillende wachtrijen tegelijkertijd.

Welke wachtrij u dient te selecteren, wordt u verteld bij de inrichting. Heeft u hier vragen over, dan kunt u contact opnemen met uw systeembeheerder of Vcare via <u>support@vcareconnect.nl</u> of 088 4 800 911.

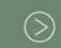

Postbus 176, 7500 AD Enschede Pantheon 2, 7521 PR Enschede Beechavenue 2, 1119 PT Schiphol – Rijk 088 4 800 900 www.vcareconnect.nl info@vcareconnect.nl

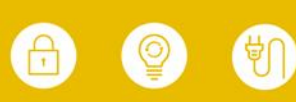

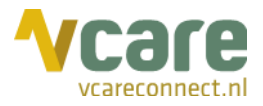

U kunt een afspraak toevoegen door in de kalender dubbel te klikken op een tijdstip dat in de toekomst ligt. Er komt een pop-up om een afspraak in te plannen voor de geselecteerde wachtrij, geef hierbij een datum en tijd op alsook het aantal medewerkers dat op dat moment meedraait in de wachtrij:

| Planning              |                  |   |                 | ×  |
|-----------------------|------------------|---|-----------------|----|
| Start                 | 28-11-2019 15:00 |   |                 |    |
| Einde                 | 28-11-2019 15:30 |   |                 |    |
| Terugkeer<br>patroon  | Nooit 🔻          |   |                 |    |
| Categorie             | Call back        | • |                 |    |
| Aantal<br>medewerkers | 0                |   |                 |    |
|                       |                  |   | Opslaan Annuler | en |

Hier kunt u volgende waarden invoeren:

- **Start**: dit is de startdatum en -tijd waarop de medewerker(s) actief moet(en) zijn voor de wachtrij. Dit hoeft niet in de toekomst te liggen. Door op het kalendericoontje te klikken, kunt u de datum selecteren. Door op het klokje te klikken, kunt u het starttijdstip selecteren.
- **Einde**: dit is de einddatum en -tijd tot wanneer de medewerker(s) actief moet(en) zijn voor de wachtrij. Dit kunt u ook instellen door op het kalender- en klokicoontje te klikken.
- Terugkeerpatroon: via een pull down-menu selecteert u het patroon waarop u deze planning wilt herhalen:

| Planning             |                  |          | ×                 |
|----------------------|------------------|----------|-------------------|
| Start                | 28-11-2019 15:00 | <b>•</b> |                   |
| Einde                | 28-11-2019 15:30 |          |                   |
| Terugkeer<br>patroon | Nooit 🔹          |          |                   |
| patroon              | Nooit            |          |                   |
| Categorie            | Dagelijks        | •        |                   |
| Aantal               | Wekelijks        |          |                   |
| medewerkers          | Maandelijks      |          |                   |
|                      |                  |          |                   |
|                      |                  |          | Opslaan Annuleren |

- **Categorie**: deze is nu standaard Call back, in de toekomst zouden deze opties uitgebreid kunnen worden
- Aantal medewerkers: hier dient u het aantal medewerkers in te vullen dat er voor bovengenoemd tijdstip beschikbaar is.

Klik vervolgens op [Opslaan] en de planning is actief.

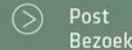

Postbus 176, 7500 AD Enschede Pantheon 2, 7521 PR Enschede Beechavenue 2, 1119 PT Schiphol – Rijk 088 4 800 900 www.vcareconnect.nl info@vcareconnect.nl

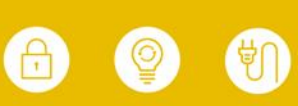

Vcare is een geregistreerd merk van V-Tel ICT B.V. Pagina 9 van 11

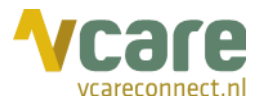

#### 4.3 Wijzigen en/of verwijderen

Indien u een afspraak in de planning wilt wijzigen of verwijderen dubbelklikt u op het blauwe vlak in de kalender of versleept u de afspraak in de kalender. U krijgt het volgende popupvenster te zien:

|                       | do 28/11         |         | vr 29/11  |  |
|-----------------------|------------------|---------|-----------|--|
|                       |                  |         | _         |  |
| Planning              |                  |         | ×         |  |
| Start                 | 28-11-2019 15:00 |         | _         |  |
| Einde                 | 28-11-2019 15:30 |         |           |  |
| Terugkeer<br>patroon  | Nooit 💌          |         |           |  |
| Categorie             | Call back        | •       |           |  |
| Aantal<br>medewerkers | 1                |         |           |  |
| Verwijderen           |                  | Opslaan | Annuleren |  |
|                       |                  |         |           |  |
|                       |                  |         |           |  |

De afspraak kan vervolgens gewijzigd worden zoals omschreven in de vorige paragraaf. Om het item te verwijderen, klikt u links onderin op **[Verwijderen]**. De afspraak zal vervolgens verwijderd worden uit de planning.

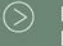

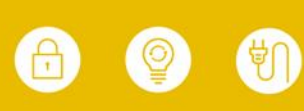

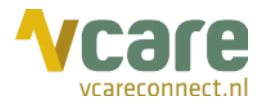

# 5. Inloggen in de wachtrij

Om de ingeplande terugbelafspraken daadwerkelijk te kunnen beantwoorden, is het noodzakelijk dat de medewerker(s) die de terugbelverzoeken zal/zullen gaan afhandelen ingelogd zijn op de wachtrij Call back. Dit kan via het toestel of in de Operator. In het screenshot hieronder ziet u rood omkaderd de optie tot inloggen op de wachtrij in de Operator:

| wachtrijen $\equiv$ | CONTACTEN 🚉 | GESCHIEDENIS ① |          | NT ⊂; | CALL  | васк 🔇 |     |   |
|---------------------|-------------|----------------|----------|-------|-------|--------|-----|---|
|                     |             |                | <u>ا</u> | 뿉     | 0     | ×      | ~   | • |
| Algemeen            |             | 2              | 2        | 0     | 00:00 | 00:00  | 1/1 |   |
| Urgent              |             | 1              | 1        | 0     | 00:00 | 00:00  | 0/0 |   |
| Intercollegiaal     |             | 1              | 1        | 0     | 00:00 | 00:00  | 0/0 | Ø |
| Callback            |             | 1              | 1        | 0     | 00:00 | 00:00  | 0/0 | • |

U kunt inloggen op de wachtrij door het zogenaamde schuifknopje rechts aan te klikken. Zodra deze, net als de gehele wachtrij, donker kleurt en dikgedrukt wordt zoals in het screenshot, bent u ingelogd op de wachtrij. Voor meer informatie hierover kunt u kijken in de <u>handleiding</u> van het toestel of <u>Gebruikershandleiding van de Operator</u>.

Het aantal medewerkers dat inlogt in de wachtrij hoeft niet overeen te komen met het aantal medewerkers dat is aangegeven in de Call back planning.

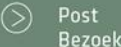

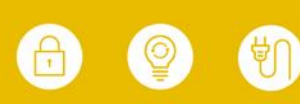

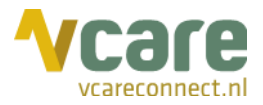

## 6. Uitvoering Call back-afspraken

Wanneer de Call back actief is, dan wordt de beller naar de Call back-applicatie geleid. Hij/zij hoort bijvoorbeeld een van de volgende teksten:

- "Welkom bij ..... Toets een 1 voor een medewerker, toets een 2 om te worden teruggebeld."
- "Welkom bij ..... In verband met een lange wachttijd bellen wij u op een later moment terug. Wilt u blijven wachten, toets dan nu een 1."

Vervolgens kan de beller het nummer ingeven waarop hij/zij teruggebeld wil worden.

Call back kijkt vervolgens in de planning voor de eerste mogelijkheid om deze Call backafspraak in te plannen. De patiënt krijgt het tijdsblok van 10 minuten te horen waarin de eerste terugbelpoging gedaan zal worden.

Op het moment dat een geplande Call back-afspraak wordt teruggebeld, zal het systeem deze oproep aanbieden in de 'Call back'-wachtrij. De beschikbare medewerkers in deze wachtrij krijgen het gesprek aangeboden op hun toestel. Zodra dit gesprek wordt beantwoord, zal er een meldtekst klinken waarin wordt gevraagd dit Call back-verzoek te accepteren met een '1'. Indien dit gesprek wordt geweigerd, zal deze opnieuw worden aangeboden. Als het gesprek wordt geaccepteerd, dan wordt op dat moment het gesprek met de patiënt opgebouwd.

Het kan voorkomen dat de patiënt niet opneemt en dat u in de voicemail terechtkomt. Belangrijk is dan om binnen 10 seconden op te hangen. Hierdoor wordt het gesprek gezien als mislukt en zal deze Call back-afspraak opnieuw worden ingepland.

Een Call back-verzoek zal na 3 pogingen als mislukt worden beschouwd en er zullen geen nieuwe pogingen plaatsvinden. In de rapportage is zichtbaar dat deze Call back is mislukt en om welk telefoonnummer het gaat.

Indien u de Operator afneemt, heeft u een tabblad 'Call back' in uw Operator. Voor informatie over dit tabblad, ga naar de <u>Gebruikershandleiding Operator</u>.

 $\odot$ 

088 4 800 900 www.vcareconnect.nl <u>info@vcareco</u>nnect.nl

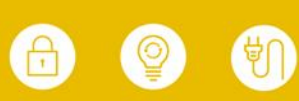